# 如何使用轉換實用程式將Catalyst 6500/6000 Supervisor Engine從混合模式(CatOS)轉換為本 機模式(IOS)

## 目錄

簡介 必要條件 需求 採用元件 慣例 重要附註 CatOS和Cisco IOS系統軟體之間的差異 CatOS和Cisco IOS系統軟體之間的差異 CatOS和Cisco IOS軟體映像的命名約定 DRAM、Boot ROM、Bootflash和PC卡(PCMCIA)要求 從CatOS轉換為Cisco IOS系統軟體的逐步過程 下載啟動映像和轉換實用程式 設定與TFTP伺服器的連線 運行轉換實用程式 相關資訊

# <u>簡介</u>

本文提供如何將Cisco Catalyst 6500/6000 Supervisor Engine(使用多層交換器功能卡[MSFC]卡)的作業系統(OS)從混合模式轉換為本地模式的說明,並從Cisco.com下載一個特殊轉換實用程式。

## <u>必要條件</u>

## <u>需求</u>

本文件沒有特定需求。

## <u>採用元件</u>

本檔案中的資訊是根據搭載MSFC2的Catalyst 6500監督器引擎2。

註:此轉換過程僅適用於帶MSFC卡的Catalyst 6500 Supervisor引擎1、1A或2。

本文中的資訊是根據特定實驗室環境內的裝置所建立。文中使用到的所有裝置皆從已清除(預設))的組態來啟動。如果您的網路正在作用,請確保您已瞭解任何指令可能造成的影響。

如需文件慣例的詳細資訊,請參閱<u>思科技術提示慣例。</u>

## 重要附註

## CatOS 和 Cisco IOS 系統軟體之間的差異

Supervisor Engine上使用CatOS,MSFC上則使用Cisco IOS軟體(混合):CatOS映像可作為系統 軟體,在Catalyst 6500/6000交換器上執行Supervisor Engine。如果安裝了選用的MSFC,則會使 用單獨的Cisco IOS<sup>®</sup>軟體映像來執行MSFC。CatOS提供第2層(L2)交換功能。MSFC上的Cisco IOS提供第3層(L3)路由功能。

Supervisor Engine 和 MSFC 上皆使用 Cisco IOS 軟體(原生):單一Cisco IOS軟體映像可作為系統軟體,在Catalyst 6500/6000交換器上執行Supervisor Engine和MSFC。

**註**:有關詳細資訊,請參閱<u>適用於Cisco Catalyst 6500系列交換機的Cisco Catalyst和Cisco IOS作</u> 業系統的比較。

## CatOS和Cisco IOS軟體映像的命名約定

### Supervisor Engine上使用CatOS,MSFC上則使用Cisco IOS軟體

本節介紹Supervisor Engine 1、2、720和32的CatOS映像命名約定,以及MSFC1、MSFC2、 MSFC2A和MSFC3的Cisco IOS軟體映像命名約定。

- Supervisor Engine 1、1A、2、720和32的CatOS命名約定cat6000-sup 監督器引擎1和 1Acat6000-sup2 - 監督器引擎2cat6000-sup720 - 監督器引擎720cat6000-sup32 - 監督器引擎 32以下是Supervisor Engine的CatOS映像範例: cat6000-supk8.8-1-1.bin是Catalyst 6500/6000 Supervisor Engine 1和1A CatOS映像,版本8.1(1)。cat6000-sup2cvk8.8-5-4.bin是Catalyst 6500/6000 Supervisor Engine 2 CatOS映像,版本8.5(4)。cat6000-sup720k8.8-1-1.bin是 Catalyst 6500/6000監督器引擎720 CatOS映像,版本8.1(1)。cat6000-sup32pfc3k8.8-4-1.bin是Catalyst 6500/6000 Supervisor Engine 32 CatOS映像8.4版。
- MSFC1、MSFC2、MSFC2A和MSFC3的Cisco IOS軟體命名約定c6msfc MSFC1c6msfc2 -MSFC2c6msfc2a - MSFC2Ac6msfc3 - MSFC3c6msfc-boot - MSFC1啟動映像c6msfc2-boot -MSFC2啟動映像以下是MSFC的Cisco IOS軟體映像範例:c6msfc-boot-mz.121-19.E是 Catalyst 6500/6000 MSFC1 Cisco IOS軟體版本12.1(19)E開機映像。c6msfc-ds-mz.121-19.E是Catalyst 6500/6000 MSFC1 Cisco IOS軟體版本12.1(19)E映像。c6msfc2-jsv-mz.121-19.E是Catalyst 6500/6000 MSFC2 Cisco IOS軟體版本12.1(19)E映像。c6msfc2aadventerprisek9\_wan-mz.122-18.SXF是Catalyst 6500/6000 MSFC2A Cisco IOS軟體版本 12.2(18)SXF映像。c6msfc3-jsv-mz.122-14.SX2是Catalyst 6500 MSFC3 Cisco IOS軟體版本 12.2(14)SX2映像。

#### 適用於Supervisor Engine和MSFC的Cisco IOS軟體映像

• Supervisor Engine 1A和2(帶有MSFC1或MSFC2)的Cisco IOS軟體命名約定c6*supxy*表示映 像在其上運行的Supervisor Engine/MSFC組合。*x*是Supervisor Engine版本,*y*是MSFC版本。 這些版本以粗體顯示在這些清單中:c6sup — 這是Cisco IOS軟體映像的原始名稱。該映像在 Supervisor引擎1 MSFC1上運行。c6sup11 — 管理引擎1、MSFC1c6sup12 — 管理引擎1、 MSFC2c6sup22 — 管理引擎2、MSFC2以下是適用於MSFC1或MSFC2的Supervisor引擎1和 2的Cisco IOS軟體映像範例: c6sup-is-mz.120-7.XE1是Catalyst 6500/6000 Cisco IOS軟體版 本12.0(7)XE1映像(帶Supervisor Engine 1/MSFC1)。c6sup11-dsv-mz.121-19.E1是Catalyst 6500/6000 Cisco IOS軟體版本12.1(19)E1映像(帶Supervisor Engine 1/MSFC1)。c6sup12-jsmz.121-13.E9是Catalyst 6500/6000 Cisco IOS軟體版本12.1(13)E9映像(帶Supervisor Engine 1/MSFC2)。c6sup22-psv-mz.121-11b。EX1是Catalyst 6500 Cisco IOS軟體版本 12.1(11b)EX1映像(帶Supervisor Engine 2/MSFC2)。

- Supervisor Engine 720的Cisco IOS軟體命名慣例s720xy表示Supervisor Engine 720上的 MSFC/原則功能卡(PFC)組合。x是MSFC版本,y是PFC版本。以下版本以粗體顯示在此清單中 : s72033 - MSFC3、PFC3以下是Supervisor Engine 720的Cisco IOS軟體命名慣例範例 : s72033-jk9s-mz.122-14.SX是Catalyst 6500 Supervisor Engine 720 Cisco IOS軟體版本 12.2(14)SX映像(帶Supervisor Engine 720/MSFC3/PFC3a)。
- Supervisor Engine 32的Cisco IOS軟體命名約定s32xy表示Supervisor Engine 32上的 MSFC/PFC組合。x是MSFC版本,而y是PFC版本。以下版本以粗體顯示在此清單中:s3223 -MSFC2、PFC3以下是Supervisor Engine 32的Cisco IOS軟體命名慣例範例:s3223ipbasek9\_wan-mz.122-18.SXF是Catalyst 6500 Supervisor Engine 32 Cisco IOS軟體版本 12.2(18)SXF映像(搭載Supervisor Engine 32/MSFC2A/PFC3B)。
- **注意**:您可以下載本部分提及的所有映像和許多其他映像。請參閱<u>下載 交換器</u>(僅限<u>註冊</u>客 戶)的LAN交換器一節。

## DRAM、Boot ROM、Bootflash和PC卡(PCMCIA)要求

### Supervisor Engine 1A、2、720和32的DRAM和Boot ROM(ROM Monitor [ROMmon])要求

請參閱CatOS或Cisco IOS軟體版本的<u>Catalyst 6500系列版本說明</u>,檢視是否有任何DRAM和啟動 ROM(ROMmon)要求。發出**show version**命令,以驗證DRAM和ROMmon(系統引導)版本。

如果需要物理DRAM或引導ROM升級,請參閱硬體的升級說明。如需說明,請參閱<u>Catalyst 6500系</u> <u>列組態說明</u>的*模組升級說明一*節。為了在交換機上運行本機Cisco IOS,建議在Supervisor卡和 MSFC卡上使用相同的DRAM。使用不匹配的DRAM記憶體無法運行本地Cisco IOS。

### Supervisor引擎1A和2的Bootflash和PC卡(PCMCIA)要求

- 使用Supervisor引擎bootflash對比PC卡(PCMCIA)Supervisor Engine 1和1A配備16 MB的 bootflash。Supervisor Engine 2附帶32 MB的bootflash。沒有選項可升級Supervisor Engine 1、1A或2的Supervisor Engine bootflash。CatOS映像(cat6000\*)通常儲存在Supervisor Ingine bootflash中。如果儲存多個CatOS映像,則可能需要PC卡。此要求取決於Supervisor Engine和 映像大小。註:本文檔使用星號(\*)表示任何影象名稱。Cisco IOS軟體映像(c6sup\*)通常儲存在 Supervisor Engine bootflash中。在Cisco IOS軟體版本12.1(11b)E和更新版本中,某些映像的 大小已增加,無法安裝在Supervisor Engine 1A 16 MB bootflash中。如果映像大小較大 ,Supervisor Engine 2只能在Supervisor Engine bootflash中儲存一個映像。可能需要使用 PC卡來儲存一個或多個c6sup\*映像。此要求取決於影象大小。PCMCIA(快閃記憶體PC)卡 可以儲存:CatOS映像(cat6000\*)Cisco IOS軟體映像(c6sup\*)適用於MSFC映像的Cisco IOS軟 體(c6msfc\*)PC卡適用於Supervisor引擎1、1A和2,大小分別為16、24和64 MB。
- 使用MSFC bootflash對比PC卡(PCMCIA)適用於Supervisor引擎1A和2的MSFC具有自己的 bootflash。MSFC1有16 MB的bootflash。MSFC2有16到32 MB的bootflash,具體取決於發貨 日期。MSFC(c6msfc\*)的Cisco IOS軟體映像通常儲存在MSFC bootflash中。在MSFC1和 MSFC2的Cisco IOS軟體版本12.1(11b)E和更新版本中,某些映像的大小已增加,無法安裝在 MSFC bootflash中。如果是MSFC2(c6msfc2\*)的Cisco IOS軟體映像,請從16 MB升級到32 MB

SIMM,或使用PC卡在內部MSFC bootflash SIMM上儲存一個或多個較大的c6msfc2\*映像或引 導映像(c6msfc2-boot\*)。有關如何將Supervisor Engine 1A和2上的內部MSFC2 bootflash從 16升級到32 MB的資訊,請參閱<u>Catalyst 6000系列MSFC2 Bootflash裝置升級安裝說明</u>對於 MSFC1(c6msfc\*)的Cisco IOS軟體映像,沒有升級內部bootflash的選項。儲存這些較大的影象 需要PC卡。PCMCIA(快閃記憶體PC)卡可以儲存:CatOS映像(cat6000\*)Cisco IOS軟體映 像(c6sup\*)適用於MSFC映像的Cisco IOS軟體(c6msfc\*)Supervisor Engine 1、1A和2的快閃記 憶體PC卡大小為16、24和64 MB。

Supervisor引擎720的Bootflash和PC卡(PCMCIA)要求

Supervisor Engine 720附帶有64 MB的Supervisor Engine bootflash和64 MB的MSFC bootflash。有兩個插槽可用於CompactFlash II型卡(磁碟0和磁碟1),它們可提供額外的儲存。Supervisor引擎720的CompactFlash卡有64、128、256和512 MB大小。此外,還提供1 GB的MicroDrive。

Supervisor引擎720(s720xx\*)映像目前沒有快閃記憶體限制。有關如何安裝Supervisor Engine 720快閃記憶體卡或MicroDrives的資訊,請參閱<u>Catalyst 6500系列和Cisco 7600系列Supervisor引</u> <u>擎720 CompactFlash記憶體卡安裝說明</u>。

**註:**由於Supervisor Engine 720的一些最新軟體映像大於bootflash裝置,因此建議使用 CompactFlash卡。

有關Catalyst交換機平台上可用的最小和最大記憶體的資訊,請參閱<u>Catalyst交換機平台支援的記憶</u> <u>體/快閃記憶體大小</u>。

### Supervisor引擎32的Bootflash和PC卡(PCMCIA)要求

Supervisor Engine 32附帶有256 MB的Supervisor Engine bootflash和256 MB的MSFC bootflash。 Supervisor引擎32具有一個外部CompactFlash II型插槽和256 MB內部CompactFlash快閃記憶體。 內部CompactFlash,稱為**bootdisk:**在命令列介面(CLI)中,可升級到512 MB和1 GB。 CompactFlash II型插槽支援CompactFlash II型卡和IBM MicroDrive卡。Supervisor引擎32的 CompactFlash卡有64、128和256 MB大小。Supervisor Engine 32硬體能夠支援512 MB和1 GB的 CompactFlash II型快閃記憶體。外部CompactFlash記憶體的關鍵字**是disk0**:。內部 CompactFlash記憶體的關鍵字是**bootdisk:**。

## 從CatOS轉換為Cisco IOS系統軟體的逐步過程

本節介紹將Catalyst 6500/6000系列交換器上執行的軟體,從使用MSFC上的Cisco IOS軟體的 Supervisor Engine上的CatOS轉換為Supervisor Engine/MSFC上的原生Cisco IOS軟體所需的步驟 。

> Catalyst 6500 with Supervisor Engine 2 and MSFC2

TFTP SERVER

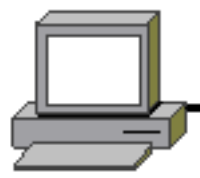

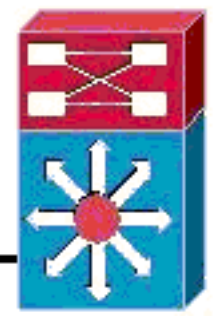

PC running Conversion Utility

**注意:**確保TFTP伺服器在網路上可用。必需的映像必須位於TFTP伺服器上。嘗試運行轉換工具之前,您必須能夠從Supervisor和MSFC卡對TFTP伺服器執行ping。將PC或筆記型電腦連線到 Supervisor的控制檯埠,並從那裡運行轉換工具。只要Supervisor和MSFC與TFTP伺服器之間存在 IP連線,您就可以運行本文檔中所述的轉換工具。

**註:**本文檔使用的影象僅用於示例。將映像替換為您在交換機環境中使用的映像。有關記憶體和 ROMmon要求,請參閱<u>Catalyst 6500系列發行說明</u>。在轉換之前,請確保參考發行說明,以便新的 Cisco IOS軟體版本支援機箱中的現有線卡。

轉換過程分為以下幾個部分:

- 下載啟動映像和轉換實用程式
- 設定與TFTP伺服器的連線
- 運行轉換實用程式

### 下載啟動映像和轉換實用程式

 獲取Supervisor Engine(使用MSFC)的本機(Cisco IOS)代碼:前往Cisco.com上的<u>Software</u> <u>Downloads</u>頁面,並使用您的CCO使用者名稱和密碼登入。從下載頁中選擇<u>Cisco IOS</u> <u>Software</u>。按一下「Cisco IOS 12.1」。注意:提供的下載過程適用於Cisco IOS 12.1。其他 Cisco IOS版本的下載過程可能有所不同。按一下「Download Cisco IOS 12.1 Software」。按 一下CAT6000-SUP2/MSFC2。有關映像名稱約定,請參閱本文檔的<u>CatOS和Cisco IOS軟體</u> <u>映像的命名約定</u>部分。按一下release 12.1.26E6。根據配置要求選擇軟體功能集。

Select options from the table below to find the software you want:

| Choose Options               |
|------------------------------|
| Select Software Feature Set  |
| DESKTOP WIVIP                |
| ENTERPRISE LAN ONLY          |
| ENTERPRISE SSH 3DES LAN ONLY |
| ENTERPRISE W/VIP             |
| ENTERPRISE WIVIP SSH 3DES    |
| ENTERPRISE WITH FW/VIP       |
| ENTERPRISE WITH FW/VIP 3DES  |
| IP/IPX W/VIP                 |
| SERVICE PROVIDER LAN ONLY    |
| SERVICE PROVIDER WIVIP       |
| SP SSH 3DES LAN ONLY         |
| SP W/VIP SSH 3DES            |
| SP WITH FW/VIP               |
| SP WITH FWIVIP 3DES          |

。驗證軟體映像後,按一下Next。

按一下「I Agree」

#### Software Download

Verify that the software image and information below to continue the download process.

Next

| Details         |                                  |
|-----------------|----------------------------------|
| Release         | 12.1.26E6                        |
| Size            | 25205200                         |
| BSD Checksum    | 51192                            |
| Router Checksum | Oxc42e                           |
| MD5             | 3dd396f6f41dbdb4e20fa2c155e45f81 |
| Date Published: | 06-FEB-2006                      |

#### Special File Publishing

Use this to publish a file for a customer who can retrieve it with a special access code.

Publish

按一下「**Accept**」以同意軟體下載規則。在Enter Network Password視窗中,輸入您的 CCO使用者名稱和密碼。在「File Download」視窗中按一下**Save**,然後選擇要儲存檔案的位 置。檔案將下載到你的電腦或筆記型電腦。

| 77% of c6sup22-dsv-mz.121-26.E6.bin Completed |                      |                      |        |  |  |
|-----------------------------------------------|----------------------|----------------------|--------|--|--|
| 3                                             | Ð                    |                      |        |  |  |
| Saving:<br>sup22-dsv-mz.121                   | -26.E6.bin from ftp- | -sj.cisco.com        |        |  |  |
|                                               |                      |                      |        |  |  |
| Estimated time left:                          | 47 sec (18.3 MB ol   | f 24.0 MB copied)    |        |  |  |
| Download to:                                  | D:\Do\c6sup22-       | dsv-mz.121-26.E6.bin |        |  |  |
| Transfer rate:                                | 123 KB/Sec           |                      |        |  |  |
| Close this dialog                             | box when downloa     | ad completes         |        |  |  |
|                                               | <u>O</u> pen         | Open <u>F</u> older  | Cancel |  |  |

 將轉換實用程式(14 MB壓縮檔案)從Cisco.com下載到您的PC或筆記型電腦上的資料夾中 :前往<u>Cisco Software Config。Cisco.com上的Cat6000</u>工具。使用您的CCO使用者名稱和密 碼登入。出現「Select a File to Download(選擇要下載的檔案)」螢幕。

| Select a File to Download                                               |                |             |                     |  |  |  |
|-------------------------------------------------------------------------|----------------|-------------|---------------------|--|--|--|
| Sort by : Filename 💌 Go                                                 |                |             |                     |  |  |  |
| Filename                                                                | <u>Release</u> | <u>Date</u> | <u>Size (Bytes)</u> |  |  |  |
| <u>wconvertit0-12.zip</u><br>Software Conversion tool - Windows version | 0.12           | 16-JUN-2003 | 14680674            |  |  |  |
| <u>sconvertit0-12.tar</u><br>Software Conversion tool - Sun version     | 0.12           | 16-JUN-2003 | 55847936            |  |  |  |
| <u>sconvertit0-11.tar</u><br>Software Conversion tool - Sun version     | 0.11           | 23-MAY-2001 | 50899968            |  |  |  |
| <u>wconvertit0-11.zip</u><br>Software Conversion tool - Windows version | 0.11           | 23-MAY-2001 | 6028081             |  |  |  |

## <u>一下「wconvertit0-12.zip」。在下一個螢幕上驗證軟體映像後,按一下Next。</u>

Tools & Resources

Software Download

Verify that the software image and information below to continue the download process.

Next.

| Details         |                                            |
|-----------------|--------------------------------------------|
| Release         | 0.12                                       |
| Description     | Software Conversion tool - Windows version |
| Size            | 14680674                                   |
| BSD Checksum    | 20367                                      |
| Router Checksum | 0xb901                                     |
| MD5             | fe128ca532e6059f35cd1adf26b6f619           |
| Date Published: | 16-JUN-2003                                |

輸入使用者名稱和密碼,然後在出現Enter Network Password螢幕時按一下**OK**。按一下「 **Accept**」以同意軟體下載規則。輸入使用者名稱和密碼,然後按一下**OK**。出現「File Download(檔案下載)」螢幕。在「File Download(檔案下載)」螢幕上按一下**Save**,然後 將zip檔案儲存到新資料夾中。檔案開始下載。

| 45% of wconvertit0-12.zip Completed                    |
|--------------------------------------------------------|
|                                                        |
| Saving:                                                |
| wconvertit0-12.zip from ftp-sj.cisco.com               |
|                                                        |
| Estimated time left: 7 sec (6.15 MB of 14.0 MB copied) |
| Download to: D:\Documents an\wconvertit0-12.zip        |
| Transferirate: 1.01 MB/Sec                             |
| Close this dialog box when download completes          |
| Open Open Folder Cancel                                |

**EPC**或筆記型電腦上

,在xxx 資料夾(其中xxx 是下載*wconvertit0-12.zip*的資料夾)中找到wconvertit0-12.zip。 指向 zip檔案,按一下右鍵滑鼠,然後向下滾動到WinZip。選擇Extract to here。所有檔案都會解壓 到名為wconvertit0-12的資料夾中。解壓後,在wconvertit0-12資料夾中查詢名為 RunScripts.BAT的檔案,該檔案是稍後用於CatOS到IOS轉換的工具。

## <u>設定與TFTP伺服器的連線</u>

- 1. 將PC或筆記型電腦的串列埠連線到Supervisor Engine的控制檯埠,然後開啟Hyperterminal。 如需詳細資訊,請參閱<u>將終端機連接到 Catalyst 交換器上的主控台連接埠。</u>
- 2. 將乙太網電纜從TFTP伺服器連線到Catalyst機箱上的乙太網埠。注意:將TFTP伺服器在拓撲 上設定為更靠近交換機,或與交換機設定在同一個LAN網段上,以消除交換機和TFTP伺服器 之間多餘的網路複雜性。
- 3. 登入到Supervisor Engine,然後檢查快閃記憶體PC卡(slot0:)和Supervisor引擎 bootflash(bootflash:)是否有足夠的空間來獲取新映像。(建議您選擇slot0:如果可能)。注意:您 可以根據需要在這些裝置上釋放空間。發出delete bootflash:命令或delete slot0:命令刪除檔案 。然後發出squeeze bootflash:命令或squeeze slot0:命令清除裝置中的所有已刪除檔案。 Console> !--- This is the Supervisor Engine console prompt.

```
Console>enable
Enter password:

Console> (enable)dir slot0:
    1   -rw- 25205200    Jun 05 2006 15:50:18 c6sup22-dsv-mz.121-26.E6.bin
    2   -rw- 15791888    Jun 05 2006 15:56:04 cat6000-sup2cvk8.8-5-4.bin

23257088 bytes available (41000960 bytes used)

Console> (enable)dir bootflash:
    -#- -length- -----date/time----- name
    1 15791888 Jun 05 2006 15:13:46 cat6000-sup2cvk8.8-5-4.bin
16189552 bytes available (15792016 bytes used)
```

Console> (enable) delete bootflash:cat6000-sup2cvk8.8-5-4.bin

```
Console> (enable) squeeze bootflash:
  All deleted files will be removed, proceed (y/n) [n]? y
  Squeeze operation may take a while, proceed (y/n) [n]? y
  Erasing squeeze log
  Console> (enable)dir bootflash:
  No files on device
  31981568 bytes available (0 bytes used)
4. 使用set port enable 命令啟用連線到TFTP伺服器的乙太網埠。
  Console> (enable)set port enable 3/47
  Port 3/47 enabled.
5. 使用set interface sc0命令為交換機(Supervisor Engine)提供IP地址。
  Console> (enable)set interface sc0 1 30.0.0.2 255.0.0.0
  Interface sc0 vlan set, IP address and netmask set.
  Console> (enable) show interface
  sl0: flags=50<DOWN,POINTOPOINT,RUNNING>
         slip 0.0.0.0 dest 0.0.0.0
  sc0: flags=63
  scl: flags=62<DOWN,BROADCAST,RUNNING>
        vlan 2 inet 0.0.0.0 netmask 0.0.0.0 broadcast 0.0.0.0
  WARNING: Vlan 2 does not exist!!
6. 確保可從Supervisor Engine連線至TFTP伺服器。使用ping命令測試TFTP伺服器和Supervisor
  Engine之間的連線。
  Console> (enable)ping 30.0.0.1
  11111
  ----30.0.0.1 PING Statistics----
  5 packets transmitted, 5 packets received, 0% packet loss
  round-trip (ms) min/avg/max = 1/1/1
7. 備份Supervisor Engine配置檔案。這是由轉換實用程式為您完成的(僅在您要求時)。 但是
  ,現在使用copy config tftp命令備份配置。如需詳細資訊,請參閱<u>使用組態檔</u>。
  Console> (enable)copy config tftp
  This command uploads non-default configurations only.
  Use 'copy config tftp all' to upload both default and non-default configurations.
  IP address or name of remote host [30.0.0.1]?
  Name of file to copy to [myswitch.cfq]? !--- Press Upload configuration to
  tftp:myswitch.cfg (y/n) [n]? y ..... Configuration has been copied successfully.
  注意:在轉換為Cisco IOS軟體作為系統軟體之後,需要重新配置交換機,因為轉換過程丟失
  了配置。如果備份這些檔案,則可以在轉換後用作參考,或者如果您決定轉換回CatOS,則用
  作備份。
8. 確保您可以從MSFC:首先,發出show module命令,以瞭解MSFC具有哪個虛擬模組編號
  Console> (enable) show module
  Mod Slot Ports Module-Type
                                     Model
                                                       Sub Status
```

| 1100 | DICC | 10105 | noute ijpe                | Houei            | Dub | Deacab |
|------|------|-------|---------------------------|------------------|-----|--------|
|      |      |       |                           |                  |     |        |
| 1    | 1    | 2     | 1000BaseX Supervisor      | WS-X6K-S2U-MSFC2 | yes | ok     |
| 15   | 1    | 1     | Multilayer Switch Feature | WS-F6K-MSFC2     | no  | ok     |
| 3    | 3    | 48    | 10/100BaseTX Ethernet     | WS-X6248-RJ-45   | no  | ok     |

#### 然後發出session <module>或switch console命令以連線到MSFC。

Console> (enable)**session 15** Trying Router-15... Connected to Router-15. Escape character is '^]'.

Router> !--- This is the MSFC console prompt.

Router>**enable** Router# **配置MSFC的IP地**址,如下所示:

Router#conf t Enter configuration commands, one per line. End with CNTL/Z. Router(config)#interface vlan 1

Router(config-if)#ip address 30.0.0.3 255.0.0.0

Router(config-if)#**no shutdown** 16:03:39: %LINK-3-UPDOWN: Interface Vlan1, changed state to up 16:03:40: %LINEPROTO-5-UPDOWN: Line protocol on Interface Vlan1, changed state to up

Router(config-if)#**^Z** 

Router#write memory

#### 發出ping命令,以測試從MSFC到TFTP伺服器的連線。

Router#**ping 30.0.0.1** Type escape sequence to abort. Sending 5, 100-byte ICMP Echos to 30.0.0.1, timeout is 2 seconds: !!!!!

Success rate is 100 percent (5/5), round-trip min/avg/max = 1/1/1 ms

9. 備份MSFC配置檔案。轉換實用程式會為您完成此操作(僅在您要求時)。 但是,發出write network或copy running-config tftp命令以立即備份配置。如需詳細資訊,請參閱使用組態檔。 Router#write network

This command has been replaced by the command:

'copy system:/running-config <url>'

Address or name of remote host []? 30.0.0.1

Destination filename [router-confg]? !--- Press Write file tftp://30.0.0.1/router-confg?
[confirm] !! [OK] Router#

#### 10. 確保MFSC BOOT變數指向MSFC映像(Ifso,轉到步驟14)。 如果沒有,則轉至下一步 (步驟11)。

#### Router#show bootvar

BOOT variable = bootflash:c6msfc2-dsv-mz.121-26.E6,1

!--- Here MSFC boot variable is pointing to the correct image. CONFIG\_FILE variable =
BOOTLDR variable = bootflash:c6msfc2-boot-mz.121-26.E6 Configuration register is 0x2102

#### 11. 發出dir bootflash:命令,以確保MSFC bootflash:有MSFC映像。

#### Router#dir bootflash:

Directory of bootflash:/

1 -rw- 1861272 Jun 05 2006 15:23:37 +00:00 c6msfc2-boot-mz.121-26.E6 2 -rw- 14172520 Jun 05 2006 15:20:10 +00:00 c6msfc2-dsv-mz.121-26.E6

31981568 bytes total (15947520 bytes free)

```
Router#
```

如果缺少MFSC映像,則必須將其下載到MSFC bootflash:從TFTP伺服器。

### 12. 更改BOOT變數以指向正確的映像。

```
Router#conf t
Enter configuration commands, one per line. End with CNTL/Z.
```

Router(config)#boot system flash bootflash:c6msfc2-dsv-mz.121-26.E6

Router(config)#boot bootldr bootflash:c6msfc2-boot-mz.121-26.E6

Router(config)#**^Z** 

Router#

```
Router#write memory
Building configuration...
[OK]
```

13. 確保BOOT變數指向MSFC映像。

```
Router#show bootvar
BOOT variable = bootflash:c6msfc2-dsv-mz.121-26.E6
CONFIG_FILE variable =
BOOTLDR variable = bootflash:c6msfc2-boot-mz.121-26.E6
Configuration register is 0x2102
```

14. 退出MSFC並返回Supervisor Engine控制檯。 Router#**exit** 

Console> (enable) !--- This is the Supervisor Engine console prompt.

**注意**:如果發出switch console命令以訪問MSFC,則必須輸入Ctrl-C三次,而不是exit命令。 15. 關閉超級終端(因為轉換實用程式現在需要使用您的PC或筆記型電腦串列埠)。

## <u>運行轉換實用程式</u>

- 1. 啟動TFTP伺服器。
- 2. 在PC或筆記型電腦上,轉到解壓縮RunScript.BAT檔案的資料夾並運行該檔案。可能需要一段時間才能顯示工具。
- 3. 在轉換工具螢幕上輸入以下資訊:在Serial Interface Details面板中,選擇Use Serial Port Connection,然後選擇Serial Port Number 1 (如果超級終端連線使用COM1)。在「日誌詳 細資訊」面板中,標記開啟日誌螢幕?覈取方塊。在「TFTP詳細資訊」面板中,輸入TFTP伺 服器地址。如果TFTP伺服器位於您的PC或筆記型電腦上,則這是PC或筆記型電腦的IP地址。 在「Image Details(映像詳細資訊)」面板中,輸入確切的Source File Path,然後選擇 slot0:或bootflash:File Device。在Configuration Details面板中,標籤Upload Switch configuration files to the TFTP server?覈取方塊。

| 1                                                                                                    |                       |                                   |                                  |      |                             |
|----------------------------------------------------------------------------------------------------|-----------------------|-----------------------------------|----------------------------------|------|-----------------------------|
| Notes:<br>1. This application requires:<br>- TFTP Server<br>- Terminal Server or a Serial Port Co<br>2. If using the MSFC1 the BOOT Image                                                                                                    | onnectio<br>e version | n<br>should be 12.0.(2) or higher |                                  |      |                             |
| Serial Interface Details                                                                                                    |                       |                                   | Connection Details               |      |                             |
| Use Serial Port Connection                                                                                                    |                       |                                   | O Use Terminal Server Connection | _    |                             |
| Serial Port Number                                                                                                    | 1                     | <b>•</b>                          | Terminal Server                  | -    |                             |
|                                                                                                    |                       |                                   | Terminal Server Port Number      |      |                             |
| Log Details                                                                                                    |                       |                                   |                                  |      |                             |
| Log File                                                                                                    |                       |                                   |                                  | c    | lebug.db                    |
| ✓ Turn on the Log Screen ?                                                                                                    |                       |                                   |                                  |      |                             |
| Authentication Details                                                                                                    |                       |                                   |                                  |      |                             |
| If the Switch is configured for authen                                                                                                    | tication <b>p</b>     | lease provide the following detai | ls                               | _    |                             |
| Username                                                                                                    |                       |                                   |                                  | -    |                             |
| Password                                                                                                    |                       |                                   |                                  | _    |                             |
| Priviliged Mode Password                                                                                                    |                       |                                   |                                  | -    |                             |
| MSFC Password                                                                                                    |                       |                                   |                                  | -    |                             |
| MSFC Priviliged Mode Password                                                                                                    |                       |                                   |                                  |      |                             |
| TFTP Details                                                                                                    |                       |                                   |                                  |      |                             |
| TFTP Server Address                                                                                                    |                       |                                   |                                  |      | 80.0.0.1                    |
| Image Details                                                                                                    |                       |                                   |                                  |      |                             |
| Copy Image from TFTP Server to the                                                                                                    | he Switc              | h?                                |                                  |      |                             |
| Source File Path                                                                                                    |                       |                                   |                                  | 0    | 6sup22-dsv-mz.121-26.E6.bin |
| File Device                                                                                                    |                       |                                   |                                  |      | bootflash:                  |
| Configuration Details                                                                                                    |                       |                                   |                                  |      |                             |
| ☑ Upload Switch configuration files the second second | to the TF             | IP Server ?                       |                                  |      |                             |
| TFTP Server file copy path                                                                                                    |                       |                                   |                                  |      |                             |
|                                                                                                    | 0.0                   |                                   |                                  | E-14 |                             |
|                                                                                                    | GO                    |                                   |                                  | Exit |                             |

- 4. 按一下「GO」。附註:轉換過程啟動後,如果中斷(除非提示停止)會使裝置處於無法引導 的狀態。此過程可能需要30-45分鐘。
- 5. 此時筆記型電腦螢幕上會顯示五條消息,具體取決於配置和裝置功能。您的操作取決於顯示的 消息。有關每個可能消息的資訊,請參閱以下圖

| Alert                                                                                                    |                                                                   |                                                                                |                                               |                                                          |                                             | ×          |  |
|----------------------------------------------------------------------------------------------------|-------------------------------------------------------------------|--------------------------------------------------------------------------------|-----------------------------------------------|----------------------------------------------------------|---------------------------------------------|------------|--|
| 0                                                                                                    | The specified Seria<br>OR The specified p<br>Please verify that t | Il Port was not found of<br>ort is being used by so<br>he port is set up corre | n the system<br>me other ap<br>ctly and is no | for communica<br>plication (ex. hy<br>nt is use before s | tion.<br>perterminal ].<br>starting the app | plication. |  |
|                                                                                                    |                                                                   | C                                                                              | ж                                             |                                                          |                                             |            |  |
| 可能需要                                                                                                    | 更退出超級終端會詞                                                         | 舌,應用程式才能正常                                                                     | 常工作。                                          |                                                          |                                             |            |  |
| Abort mess                                                                                                    | age                                                               |                                                                                |                                               |                                                          |                                             | ×          |  |
| <ul> <li>Please upgrade the device bootflash: to a size greater than 16M of memory.You could follow either of the following two paths:</li> <li>1. Restart the application with the new flash device inserted.</li> <li>2. You could insert a PCMCIA card of size greater than 16M and then restart the application.</li> </ul> |                                                                   |                                                                                |                                               |                                                          |                                             |            |  |
|                                                                                                    |                                                                   |                                                                                | Ж                                             |                                                          |                                             |            |  |

bootflash:不夠大,無法儲存影象。bootflash:裝置必須更換為具有更多記憶體或使用slot0:中的快閃記憶體PC卡的裝置。

|    | bootflas                 | h: Status                          |                                    |                      |                               | >                     | < ا      |
|----|--------------------------|------------------------------------|------------------------------------|----------------------|-------------------------------|-----------------------|----------|
|    |                          | 31981568 byt                       | es available on                    | bootflas             | h:. Countinu                  | e?                    |          |
|    |                          | Yes                                | No                                 |                      | Format bo                     | otflash: ?            |          |
|    | <mark>slo</mark> t0: Sta | atus                               |                                    |                      | ×                             |                       |          |
|    | Q                        | 20578304 byte                      | es available on                    | slot0:. Co           | ountinue ?                    |                       |          |
|    |                          | Yes                                | No                                 | Format               | t slot0: ?                    | 加甲右兄名                 | 向的空間 善读一 |
|    | 下 <b>Yes</b> ,务          | 系統開始將映像傳                           | 事送到bootflash:ī                     | 或slot0:,             | 這可能需要幾                        | 如未有 <i>正,</i><br>後分鐘。 | 则以工间,前仅  |
|    | Abort me                 | essage                             |                                    |                      |                               | ×                     |          |
|    |                          | Exiting: Ping to<br>1. The interfa | o 30.0.0.1 unsu<br>ces on the swit | ccessful<br>ch are p | . Please veri<br>roperly conf | fy that :<br>īgured.  |          |
|    |                          | 2. The TFTP s                      | erver is up and                    | is runnir            | ng the TFTP s                 | service.              |          |
|    |                          |                                    | ОК                                 |                      |                               |                       | 檢查介面和    |
|    | TFTP伺服                   | <b>器</b> 盐修復發現的                    | 任何問題,然後                            | 繼續。                  |                               |                       |          |
| 6. | 當出現此<br>Alert            | 警報視窗時,按·                           | 一下OK以重新載                           | 入交換機                 | 。這可能需要                        | 要幾分鐘才能                | 能完成。     |
|    |                          | The switch wi                      | ll now reload                      |                      |                               |                       |          |
|    |                          | OF                                 | ſ                                  |                      |                               |                       |          |

7. 下載到slot0:期間,出現此視窗。按一下「Yes」以格式化Sup-bootflash:本機上複製組態。 然後在下一個警報視窗中按一下OK。使用slot0:進行轉換現在已經完成,且重新載入的交換 機正在運行Cisco IOS。退出此應用程式並檢查交換機的狀態。您已完全完成slot0:下載。不要 繼續其餘步驟。

|    | Format                                                                                              |                                                                                                    |                                                                                                    | ×                      |
|----|----------------------------------------------------------------------------------------------------|----------------------------------------------------------------------------------------------------|----------------------------------------------------------------------------------------------------|------------------------|
|    |                                                                                                    | Format sup-bootflash: ? It is n<br>This will erase any images th<br>If you do not wish to format it<br>1. Exit out of this application.<br>2. Format the sup-bootflash:<br>3. Copy the CatIOS image to t<br>4. Reload the system.                   | required as a part of the process.<br>hat you might have stored on the sup-bo<br>it right now please perform the following<br>the sup-bootflash: | ootflash:<br>g steps : |
|    | Alert                                                                                               |                                                                                                    | ×                                                                                                    |                        |
|    | 0                                                                                                   | The Conversion is now comp<br>Please Exit this application a<br>OK                                                                                                    | plete.<br>and check the state of the Switch.                                                                                                    |                        |
| 8. | 下載到bo<br>成,重新                                                                                       | ootflash:過程中,裝置,此視窗<br>f載入的交換機正在運行Cisco IOS                                                                                                    | 出現。使用bootflash:進行轉換。現在已結<br>S。按一下 <b>OK</b> ,然後退出應用程式。繼續载                                                                                        | 經大部分完<br>執行步驟          |
|    |                                                                                                    | Please perform the follow<br>1. Exit out of this applicat<br>2. Format the sup-bootfla<br>3. Copy the CatIOS image<br>4. Reload the system.                                                                                                    | wing steps to complete the conversion:<br>ition.<br>ash:<br>e to the sup-bootflash:<br>OK                                                        |                        |
| 9. | 9。<br>使用 <b>show</b>                                                                                | w version、dir sup-bootflash:、di                                                                                                    | <b>lir bootflash:</b> 檢查Supervisor Engine的狀態                                                                                                    | 和 <b>show</b>          |
|    | bootvarf<br>Router#sh<br>Cisco Int<br>IOS (tm)<br>Technical<br>Copyright<br>Compiled I<br>Image tex | <b>冷令。</b><br>how version<br>ternetwork Operating System Softw<br>c6sup2_rp Software (c6sup2_rp-DS<br>l Support: http://www.cisco.com/t<br>t (c) 1986-2006 by Cisco Systems,<br>Mon 23-Jan-06 02:16 by hqluong<br>xt-base: 0x40008F90, data-base: ( | ware<br>DSV-M), Version 12.1(26)E6, RELEASE SOFTWA<br>(techsupport<br>s, Inc.<br>0x418EA000                                                      | ARE (fcl)              |
|    | ROM: Syst                                                                                           | tem Bootstrap, Version 12.1(11r)F<br>c6sup2_rp Software (c6sup2_rp-DS                                                                                                    | E1, RELEASE SOFTWARE (fc1)<br>DSV-M), Version 12.1(26)E6, RELEASE SOFTWA                                                                         | ARE (fcl)              |
|    | Router up<br>Time sinc<br>System re<br>System im<br>! Out                                           | ptime is 55 minutes<br>ce Router switched to active is 2<br>eturned to ROM by power-on (SP by<br>mage file is "sup-bootflash:c6sup<br>tput Suppressed                                                                                               | 27 minutes<br>by power-on)<br>up22-dsv-mz.121-26.E6.bin"                                                                                         |                        |

#### Router#dir sup-bootflash:

Directory of sup-bootflash:/ 1 -rw- 25205200 Jun 05 2006 17:02:43 +00:00 c6sup22-dsv-mz.121-26.E6.bin 31981568 bytes total (6776240 bytes free) Router#dir bootflash: Directory of bootflash:/ 1861272 Jun 05 2006 15:23:37 +00:00 c6msfc2-boot-mz.121-26.E6 1 -rw-2 -rw- 14172520 Jun 05 2006 15:20:10 +00:00 c6msfc2-dsv-mz.121-26.E6 3 -rw-455 Jun 05 2006 17:08:47 +00:00 RConfig.cfg 31981568 bytes total (1594721 bytes free) Router# Router#show bootvar BOOT variable = sup-bootflash:c6sup22-dsv-mz.121-26.E6.bin,1 CONFIG\_FILE variable = BOOTLDR variable = bootflash:c6msfc2-boot-mz.121-26.E6 Configuration register is 0x2 (will be 0x102 at next reload) Standby is not up. 10. 格式化Supervisor Engine bootflash:(現在是sup-bootflash:)。 必須執行此步驟,Cisco

10. 格式化Supervisor Engine bootflash:(現在是sup-bootflash:)。 必須執行此步驟,Cisco IOS才能寫入sup-bootflash:可靠的,因為其上次格式來自CatOS。否則,Cisco IOS只能從 sup-bootflash讀取。

```
Router#format sup-bootflash:
Format operation may take a while. Continue? [confirm]
Format operation will destroy data in "sup-bootflash:". Continue? [confirm]
Format of sup-bootflash complete
```

Router#

11. 將Cisco IOS映像複製回重新格式化的bootflash:(sup-bootflash:):由於這是Supervisor Engine,沒有配置,因此您必須建立最小配置,以便可以傳輸TFTP映像。 Router#conf t

Enter configuration commands, one per line. End with CNTL/Z.

Router(config)#interface vlan 1

Router(config-if)#ip address 30.0.0.2 255.0.0.0

Router(config-if)#no shutdown

Router(config-if)#exit

Router(config)#interface fa 3/47

Router(config-if)#switchport mode access

Router(config-if)#**^Z** 

Router#write memory

Building configuration...
[OK]

#### Router#copy tftp: sup-bootflash:

#### 12. 發出**reload**命令(如果系統要求儲存組態,請輸入no)以重新載入Supervisor。

Router#**reload** 

Proceed with reload? [confirm]
17:26:52: %SYS-5-RELOAD: Reload requested
17:26:55: %OIR-SP-6-CONSOLE: Changing console ownership to switch processor
\*\*\*
\*\*\* --- SHUTDOWN NOW ---

```
***
!--- Output Suppressed. Router>
```

#### 這將完成轉換過程。

## 相關資訊

- 適用於Catalyst 6500/6000交換器的系統軟體從CatOS轉換為Cisco IOS
- 將執行Cisco IOS系統軟體的Catalyst 6500/6000從損毀或遺失開機載入程式映像或ROMmon模 式中復原
- 適用於Catalyst 6500/6000交換器的系統軟體從Cisco IOS轉換為CatOS
- LAN 產品支援
- LAN 交換技術支援
- 技術支援與文件 Cisco Systems